## Solicitação de Cadastro de Instituição

| 101000 |
|--------|
|--------|

| Versão | Autor                               | Data       | Descrição               |
|--------|-------------------------------------|------------|-------------------------|
| 1.0    | Equipe suporte<br>Plataforma Brasil | 13/10/2011 | Criação do<br>documento |
| 1.1    | Equipe suporte<br>Plataforma Brasil | 08/05/2012 | Revisão (V.2.4)         |
| 1.2    | Equipe suporte<br>Plataforma Brasil | 13/08/2012 | Revisão (V.2.9)         |
| 2.0    | Equipe suporte<br>Plataforma Brasil | 23/01/2013 | Revisão (V2.15)         |
| 3.0    | Equipe suporte<br>Plataforma Brasil | 12/09/2013 | Revisão (V2.18)         |

\*Atenção! Para sugestões, no intuito de aprimorar os manuais de orientação do sistema Plataforma Brasil, favor enviar email para: <u>plataformabrasil@saude.gov.br</u>

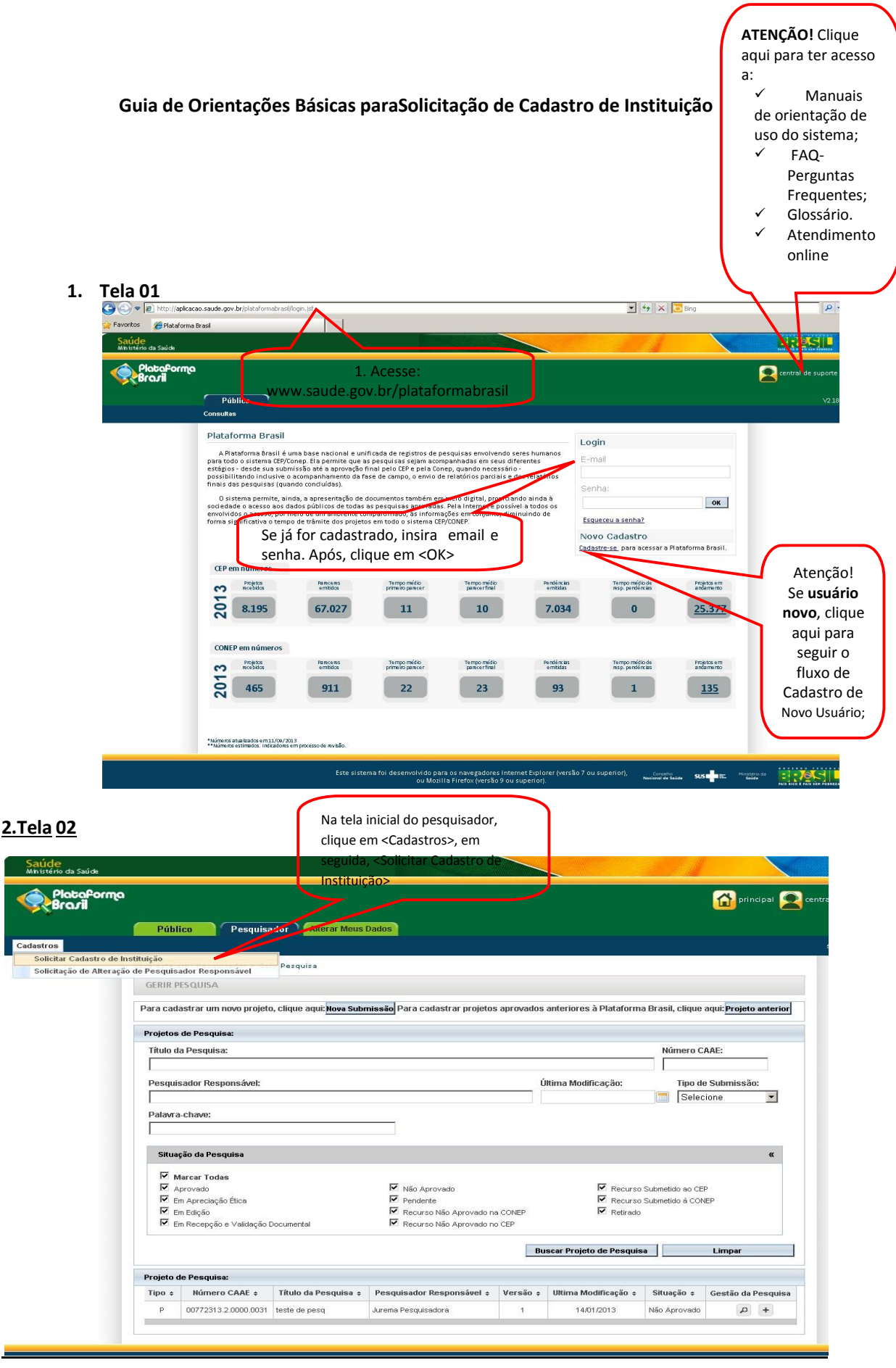

| Saúde<br>Ministério da Saúde |                                                                                 |                                                                     |                                                      |                                                                                                    |
|------------------------------|---------------------------------------------------------------------------------|---------------------------------------------------------------------|------------------------------------------------------|----------------------------------------------------------------------------------------------------|
| PlataPorma<br>Brazil         |                                                                                 |                                                                     |                                                      | 😭 principal 🚬 cer                                                                                                    |
| Cadastros                    | Público Pesquisado                                                              | Alterar Meus Dados                                                  |                                                      |                                                                                                    |
|                              | Você está em: Pesquisador > Cad<br>CONSULTAR SOLICITAÇÃO DE C                   | astros > Solicitar Cadastro de Instituiçã<br>ADASTRO DE INSTITUIÇÃO | io > Consultar Solicitaçio de Cadastro de I          | Filtros de Busca para solicitações<br>de cadastro de Instituição já<br>enviadas. Fique atento para que                     |
|                              | Tipo de Solicitação:<br>Minhas Solicitações Y<br>Minhas Solicitações N<br>Todas | Data Inicial:                                                       | Data Final:                                          | a opção <minhas solicitações=""><br/>Situação:<br/>Seleci ne esteja selecionada e clique em<br/><buscar></buscar></minhas> |
| _                            |                                                                                 | Este sistema foi deserwolvido para<br>ou Mozili                     | Atenção! Clique aqui<br>a Fireto para adicionar nova | Buscar<br>Adicionar Nova Solicitação<br>Periori, Conseila Suda Suda Suda Enc. Perioria                                     |

## <u>4. Tela 04</u>

| Saúde<br>Ministério da Saúde |                                                                               |                        |                                                                                                 |                                                   |                                                       | BRASIL                                         |
|------------------------------|-------------------------------------------------------------------------------|------------------------|-------------------------------------------------------------------------------------------------|---------------------------------------------------|-------------------------------------------------------|------------------------------------------------|
| PlataPorma<br>Brazil         |                                                                               |                        | * Essa Institui                                                                                 | ição é vincurada a                                | al Rajuda on-line 2<br>outra Instituiç                | ajuda 🗙 sair<br>ao :                           |
| Públic                       | co Pesquisador Atterar Meus Dados                                             |                        | <sim>, quand</sim>                                                                              | o estiver cadastra                                | ndo:                                                  | Pesquisador   V2.15<br>são expira em: 39min 50 |
|                              | Você está em: Pesquisador > Cadastros > Solicitar Ca                          | dastro de Instituição  | departamento                                                                                    | os/unidades de Un                                 | iversidades; ór                                       | gãos,                                          |
|                              |                                                                               |                        | setores de Em                                                                                   | presas ou Institute                               | os, etc. Em segu                                      | uida,                                          |
|                              | SOLICITAK CADASTRO DE INSTITUIÇÃO                                             |                        | informe a <ins< td=""><td>tituição Vinculada</td><td>&gt;, ou seja, qua</td><td>léa</td></ins<> | tituição Vinculada                                | >, ou seja, qua                                       | léa                                            |
|                              | * Nacionalidade:                                                              |                        | Universidade/                                                                                   | Empresa/Institute                                 | o a que o                                             |                                                |
|                              | Brasileira     Estrangeira                                                    |                        | departamento                                                                                    | o/unidade/órgão p                                 | ertence.                                              |                                                |
|                              | Sim Não                                                                       |                        | <não>, quand</não>                                                                              | o estiver cadastra                                | ndo: Universida                                       | ades,                                          |
|                              | Dados da Instituição                                                          |                        | Empresas, Inst                                                                                  | titutos, Mantened                                 | oras, etc.                                            |                                                |
|                              | CNPJ:                                                                         | * Tipo de Instituição: | Classifier                                                                                      | ição da Inotituição                               |                                                       |                                                |
|                              | Buscar Informações                                                            | 🔵 Pública 🔘 Privada    | Selecione                                                                                       | •                                                 |                                                       |                                                |
|                              | Nome da Instituição:                                                          | Nome Fantasia:         |                                                                                                 |                                                   |                                                       |                                                |
|                              | Número do Comitê de Ética: Nome do Comitê d<br>Data de Criação:<br>23/01/2013 | e Ética:               | Buscar Comitê de Ética                                                                          | Atenção! To<br>vinculados à Ins<br>serão enviados | odos os projeto<br>tituição cadast<br>s para o Comitê | s<br>rada<br>e de                              |
|                              | Endereço                                                                      |                        |                                                                                                 | Ética aqu                                         | i informado.                                          | J                                              |
|                              | CEP:     Buscar CEP      UF:     Municipio:     Selecione     Selecione       | y.                     |                                                                                                 |                                                   | -                                                     |                                                |
|                              | • Endereço:                                                                   | Complemento:           | * Bairro:                                                                                       |                                                   |                                                       |                                                |
|                              | E-mail:                                                                       | Home Page:             | • Telefone:                                                                                     | -                                                 |                                                       |                                                |
|                              | Voltar                                                                        |                        |                                                                                                 | Salvar                                            |                                                       |                                                |
|                              |                                                                               |                        |                                                                                                 | Conselho<br>Necional de Saúde                     | SUS TE Ministerio da                                  |                                                |

\*Quando uma Instituição é dividida em departamentos/unidades, é permitido selecioná-la como proponente do estudo ou um de seus departamentos/unidades, exemplo:

| iso a Instituição não se<br>ição". Essa solicitação<br>stro de Instituição". | ja localizada nesta busca, poderá ser solicita<br>será analisada e respondida em até 10 dias i | do o cadastro da mesma através da opção *S<br>íteis. Em caso de dúvidas consulte o *Guia de          | iolicitar Cadastro de<br>Orientações Básicas de                                   |                                                                                   |
|------------------------------------------------------------------------------|------------------------------------------------------------------------------------------------|----------------------------------------------------------------------------------------------------|-----------------------------------------------------------------------------------|-----------------------------------------------------------------------------------|
| ametros de Pesquisa -                                                        | Nome da Instituição                                                                            |                                                                                                    |                                                                                   |                                                                                   |
|                                                                              | Universidade Federal A                                                                         |                                                                                                    | Pesquisar                                                                         |                                                                                   |
| CNPJ                                                                         | Nome da Instituição                                                                            | Nome Fantasia                                                                                        | Ação                                                                              |                                                                                   |
| 11.577.992/0001-30                                                           | Universidade Federal A                                                                         | Universidade A                                                                                       | b. /                                                                              |                                                                                   |
| <ul> <li>Universidad</li> <li>Departar</li> </ul>                            | e Federal A (Universidade A)<br>nento de Biologia                                              | Aqui, é possível selecio<br>uma vez que a "Univers<br>departamentos. Assim,<br>departamento, o usuár | inar o "Departam<br>idade A" foi divid<br>caso não encontr<br>io deverá solicitar | ento de Biologia",<br>lida em<br>re seu<br>r o cadastro da<br>reo do loctituiçãos |
|                                                                              |                                                                                                | • · · · · · · · · · · · · · · · · · · ·                                                              | i souicitat cauasi                                                                | ITO DE INSULUICAOZ                                                                |

## Campos: (\*) Preenchimento Obrigatório

\*Nacionalidade – informar se a nacionalidade da Instituição é: <Brasileira> ou <Estrangeira>; Se a Instituição for estrangeira, os campos <CNPJ> e <Buscar CEP>, <UF>, <Município> são inativados;

**CNPJ** – Caso a Instituição seja brasileira, é obrigatório informar o CNPJ e, em seguida, clicar no botão <Buscar Informações>. Ao executar essa busca, o sistema verifica o CNPJ na base da Receita Federal. Se encontrado, os dados são preenchidos automaticamente no formulário. Neste campo, poderão aparecer as seguintes mensagens na parte superior da tela:

| Usá existe solicitação de cadastro para essa instituição. |                                                      |
|-----------------------------------------------------------|------------------------------------------------------|
|                                                           | - Nesse caso, o usuário deve aguardar a avaliação da |

solicitação enviada, que será feita em até 5 (cinco) dias úteis, contados da data do envio.

Instituição já cadastrada no sistema

- Nesse caso, basta o usuário pesquisar a Instituição no sistema, utilizando algum dos filtros de pesquisa (CNPJ, Nome da Instituição, etc.).

\*Tipo de Instituição - <Pública> ou <Privada>;

\*Classificação da Instituição – Informar como se classifica a Instituição: <Instituição de Ensino>, <Hospital>, <Empresa>, <Prestador de Serviço>, <Agência Financiadora>, <Fundação>, <Outros>;

\*Nome da Instituição – Nome empresarial, razão social;

**Nome Fantasia** – É a designação popular de Título de Estabelecimento utilizada por uma instituição (empresa, associação, etc), seja pública ou privada, sob a qual ela se torna conhecida do público. Esta denominação opõe-se à razão social, que é o nome utilizado perante os órgãos públicos de registro das pessoas jurídicas;

**Número do Comitê de Ética/Nome do Comitê de Ética** – Ao vincular a Instituição a um CEP – Comitê de Ética em Pesquisa, <u>todos os projetos cadastrados nessa Instituição serão enviados para o CEP informado; certifique-se de que a Instituição cadastrada é avaliada pelo CEP informado.</u>

\*Data de Criação – Data de cadastrado da Instituição no Sistema;

\***CEP** – Informar o CEP do endereço da Instituição e clicar no botão <Buscar CEP>. O sistema irá buscar o endereço na base dos Correios e, se encontrado, preencherá automaticamente os campos: Endereço, Bairro, U.F, Município, Complemento. Caso o endereço não seja encontrado, poderá ser informado manualmente pelo usuário;

\*UF – Unidade Federação do endereço da Instituição;

\*Município – Município do endereço da Instituição;

E-Mail – E-mail de contato da Instituição;

Homepage – Homepage da Instituição;

## \*Telefone - Telefone de contato da Instituição.

| P                              | Público Pesquisador Alterar Meus Dada                                                                                            | os                                                                                                    |                                                                                                    |
|--------------------------------|----------------------------------------------------------------------------------------------------|----------------------------------------------------------------------------------------------------|----------------------------------------------------------------------------------------------------|
| Cadastros                      |                                                                                                    |                                                                                                    |                                                                                                    |
|                                | Vacê está em: Pesquisada: > Cadastras > Salicita: Cadast                                                                         | la de lastiluição                                                                                                    |                                                                                                    |
|                                | SOLICITAR CADASTRO DE INSTITUIÇÃO                                                                                                |                                                                                                    |                                                                                                    |
|                                | * Nacionalidade:                                                                                                    |                                                                                                    |                                                                                                    |
|                                | C Brasileira C Estrangeira                                                                                                    |                                                                                                    |                                                                                                    |
|                                | * Essa Instituição é vinculada a outra Institu                                                                                   | ição?                                                                                                    |                                                                                                    |
|                                | Sim C Não                                                                                                    |                                                                                                    |                                                                                                    |
|                                | Dados da Instituição                                                                                                    |                                                                                                    |                                                                                                    |
|                                | CNPJ:                                                                                                    | * Tipo de Instituição:                                                                                                    | * Classificação da Instituição:                                                                                                    |
| tençao! O nome informado       | Buscar Informações                                                                                                    | S Pública C Privada                                                                                                    | Selecione                                                                                                    |
| nesse campo deve ser o da      | * Nome da Instituição:                                                                                                    | Nome Fantasia:                                                                                                    |                                                                                                    |
| antulção que deseja cadastrar. |                                                                                                    |                                                                                                    |                                                                                                    |
|                                | Numero do Comite de Etica: Nome do Co                                                                                            | mité de Etica:<br>Buscar Com                                                                                                    | nitê de Ética                                                                                                    |
|                                | * Data de Criação:                                                                                                    |                                                                                                    |                                                                                                    |
|                                |                                                                                                    |                                                                                                    |                                                                                                    |
|                                | 12/09/2013                                                                                                    |                                                                                                    |                                                                                                    |
|                                | 1209/2013                                                                                                    |                                                                                                    |                                                                                                    |
|                                | 1209/2013<br>Enderego                                                                                                    |                                                                                                    |                                                                                                    |
|                                | 120930013<br>Endereço<br>* CEP:<br>Buscar CEP                                                                                    |                                                                                                    |                                                                                                    |
|                                | 120930013 Endereço * CEP: Busoar CEP * UF: * Município:                                                                          |                                                                                                    |                                                                                                    |
|                                | 120302013<br>Endereço<br>* CEP:<br>Buscar CEP<br>* UF: * Município:<br>Selecione                                                 |                                                                                                    |                                                                                                    |
|                                | 120302013<br>Endereço<br>* CEP:<br>Buscar CEP<br>* UF:<br>* Município:<br>Selecione<br>* Endereno:                               | Conclamento * Bai                                                                                                    |                                                                                                    |
|                                | 120940013<br>Endereço<br>* CEP:<br>* UF:<br>* UF:<br>Selecione<br>* Endereço:                                                    | Complemento: * Bai                                                                                                    | rro:                                                                                                    |
|                                | 120940013<br>Endereço<br>* CEP:<br>* UF:<br>* UF:<br>Selecione<br>* Endereço:<br>E-mail:                                         | Complemento: * Bai<br>Home Page: * Tel                                                                                                    | rro:                                                                                                    |
|                                | 120940013                                                                                                    | Complemento: * Bai<br>Home Page: * Tel                                                                                                    | rro:<br>efone:                                                                                                    |
|                                | 12030013         Endereço         * CEP:         * UF:       * Município:         Selecione         * Endereço:         Email:   | Complemento: * Bai<br>Home Page: * Tek                                                                                                    | rro:<br>efone:                                                                                                    |
|                                | 12030013       Endereço       * CEP:       * UF:       * Município:       Selecione       * Endereço:       E-mail:              | Complemento: * Bai<br>Home Page: * Tel                                                                                                    | rro:<br>efone:                                                                                                    |
|                                | 120040013         Endereço         * CEP:         * UF:       * Município:         Selecione         * Endereço:         Email:  | Complemento: * Bai<br>Home Page: * Tek                                                                                                    | rro:<br>efone:<br>Salvar                                                                                                    |
|                                | 120040013         Endereço         * CEP:         * UF:       * Município:         Selecione         * Endereço:         Email:  | Complemento: * Bai<br>Demo Page: * Tel<br>Home Page: * Tel<br>Esta sisteme foidesenvolvido para co revegadores Internet Explorer1                                              | rro:<br>efone:<br>                                                                                                    |
|                                | 120040013         Endereço         * CEP:         * UF:       * Município:         Selecione         * Endereço:         Email:  | Este sisteme foldese nuck kido para co ravegadores Internet Ecopier 1<br>ou Mozilia / Internet Ecopier 1<br>ou Mozilia / Internet Ecopier 1<br>ou Mozilia / Internet Ecopier 1 | rro:<br>efone:<br>vesão 7 ousupetod),<br>vesão 7 ousupetod),<br>vesão 7 ousupetod),                                                                                                    |
|                                | 120040013         Endereço         * CEP:         * UF:       * Município:         Selecione         * Endereço:         Email:  | Esta sistema foidesenvolvido para co ravegadores Internet Explorer)<br>ou Mozilla / Inetor (venão 9 ou supe not).                                                              | rro:<br>efone:<br>venão 7 ousuperior),<br>Salvar<br>subarrot subarrot subarr |
|                                | 120040013         Endereço         * CEP:         * UF:       * Município:         Selecione         * Endereço:         Email:  | Esta sistema foidesenvolvido para co navegadores Internet Explorer)<br>ou Mozilla / netor (venão 9 ou supe not).                                                               | rro:<br>efone:<br>venão 7 ousuperior),<br>salvar<br>salvar<br>salvar<br>salvar<br>salvar<br>salvar<br>salvar<br>salvar                                                                                                    |
|                                | 120040013         Endereço         * CEP:         * UF:       * Município:         Selecione         * Endereço:         E-mail: | Este săteme foidesenvolvido para co nevegadorea infermet Explorenți<br>ou Mozilla / inetor (vesilo 9 ou superior).                                                             | rro:<br>efone:<br>vensio 7 ousupeno),<br>Salvar<br>Salvar<br>Salvar<br>Salvar<br>Salvar<br>Salvar<br>Salvar<br>Salvar                                                                                                    |

(http://www.receita.fazenda.gov.br/pessoajuridica/cnpj/cnpjreva/cnpjreva\_solicitacao.asp). Se os dados informados estiverem em desacordo, a solicitação não será aprovada, bem como se for verificado erro de preenchimento do Comitê de Ética, Endereço ou Instituição vinculada.

Quando a Instituição é aprovada, o usuário receberá um email automático do sistema informando a aprovação.

Após o tempo de espera informado (5 dias úteis), se o usuário não receber nenhum email automático do sistema, deve utilizar os filtros de busca (Tela 03) e verificar o andamento de sua solicitação.

Atenciosamente,

Equipe Plataforma Brasil.